# CRÉATION D'UN COMPTE ADUM POUR L'INSCRIPTION PEDAGOGIQUE 2024-2025 EN DOCTORAT A L'ECOLE GRADUEE MADIS

(extrait du guide rédigé par l'EG SMRE)

Avant toute demande d'inscription en thèse à l'École Graduée MADIS sur ADUM, les candidats doivent contacter leur laboratoire de rattachement. En effet, les doctorants des laboratoires :

CERI-SN, CRIStAL et INRIA doivent avoir déposé le formulaire de demande d'accès à une zone à régime restrictif (ZRR).

PAINLEVE et GEMTEX non ressortissants de l'Espace Schengen doivent avoir obtenu l'avis favorable du Fonctionnaire de Sécurité de Défense.

# 1. Préambule

Ce guide reprend les différentes étapes de la création d'un compte ADUM. ADUM est l'application web utilisée à l'EG MADIS pour gérer votre scolarité, de votre 1ère inscription en thèse à votre soutenance.

Les données doivent être saisies scrupuleusement car elles constitueront la base de votre dossier administratif, serviront pour votre scolarité, pour les indicateurs des établissements et pour répondre aux enquêtes ministérielles.

Vous aurez la possibilité d'accéder en continu à certains onglets (Etat Civil, Compétences,) mais pas à tous. Une fois vos données validées par l'EG, celles-ci sont stockées dans une base définitive et ne peuvent être modifiées que par un établissement ou l'école graduée (vous pouvez nous contacter pour signaler des modifications).

Les données d'un onglet doivent être intégralement remplies pour que celui-ci soit validé. Des dépendances et reports existent entre certains onglets (titre de thèse, résumés), il est recommandé de les compléter dans l'ordre, notamment celui intitulé "Déroulement de thèse" fondamental pour la désignation de votre unité de recherche d'appartenance ou votre direction de thèse.

Votre inscription pédagogique à l'EG est une étape importante qui doit être réalisée avec votre directeur(trice) de thèse.

Vous devez renseigner les différents onglets de votre profil, en étant le plus complet possible.

Nous soulignons l'importance de compléter votre convention individuelle de formation sur ADUM avec l'aide de votre directrice ou de votre directeur de thèse qui pourra vous apporter des réponses à certaines questions.

# Avant d'entamer les démarches, vous devez prendre contact avec le secrétariat de votre unité de recherche dont les adresses sont disponibles à <u>https://edmadis.univ-lille.fr/presentation/laboratoires</u>

Comme la procédure d'inscription fait intervenir le ou la doctorant(e), son ou sa directeur(trice) de thèse et éventuel(le) co-directeur(trice) de thèse, le ou la directeur(trice) de l'unité de recherche et l'EG MADIS, il est important de suivre les étapes (spécifiques pour CIFRE et cotutelle) et documents mis en ligne dans l'onglet ADUM du site de l'EG MADIS : <u>https://edmadis.univ-lille.fr/inscription-via-adum/adum-tutoriels-et-logigrammes</u>

# Toute l'équipe vous souhaite la bienvenue à l'EG MADIS.

# 2. Pré-inscription en ligne

Pour commencer, choisissez une adresse email personnelle et pérenne.

Rendez-vous sur : https://www.adum.fr/index.pl

# 1. Création de votre compte et définition de vos codes d'accès

| <ul> <li>Angelate as services its instance.ACX2.</li> <li>Activation of the Activation of the Activation of the</li></ul> |
|----------------------------------------------------------------------------------------------------|
|                                                                                                    |

| Vous souhaitez créer un compte ?                                                                                                    |
|----------------------------------------------------------------------------------------------------|
| Créer un compte vous permet de vous enregister en doctorat de réaliser votre demande d'inscription en thèse ou votre demande d'autorisation de soutenance.                                                                                                    |
| Vous pouvez compléter votre demande en plusieurs fois. Une fois votre demande finalisée, votre dossier électronique sera transmis à l'administration et vous pourrez imprimer les documents requis.<br>Préparez les <u>éléments nécessaires à votre enregistrement</u> afin de ne pas perdre de temps dans la saisie de votre dossier.<br>Ce compte vous permettra également : |
| de gagner du temps au moment des réinscriptions                                                                                                    |
| de stocker les données descriptives de la thèse et du suivi du travail de recherche                                                                                                    |
| <ul> <li>de consulter et s'inscrire aux formations</li> </ul>                                                                                                    |
| <ul> <li>de disposer d'un portefeuille d'expériences et de compétences dans lequel sont saisis des éléments susceptibles de nourrir un CV.</li> </ul>                                                                                                    |
| <ul> <li>d'ccéder à des informations en lignes : actualités de l'école doctorale, de l'établissement, offres d'emploi, annonces des soutenances</li> </ul>                                                                                                    |
|                                                                                                    |
| Sécurité                                                                                                    |
| fout doctorant ou docteur peut ainsi mettre a jour a tout moment les informations le concernant grace a un acces securise et peut definir les informations qui seront publices sur le web.                                                                                                    |
|                                                                                                    |
| Définir vos codes d'accès                                                                                                    |
| Courrier électronique principal :                                                                                                    |
| Courrer electoringue principai :                                                                                                    |
|                                                                                                    |
| Mot de passe - 8 caractérica minimum                                                                                                    |
| not de passe : o caracteres innuntan                                                                                                    |
|                                                                                                    |
| Confirmation du mot de passe -                                                                                                    |
| Commadur du moc de passe :                                                                                                    |
| ·                                                                                                    |
| 🗏 * En ochant cette case, vous accentez nos Conditions et reconnaissez avoir lu et commris notre Politique d'utilisation des données, y commris ce qui concerne l'Utilisation des cookies                                                                                                    |
| En contrain cese case, rous accepter nos contrations et recommander aroun na et compre noue pointque o damandor des donnees, y compre ce qui concerne i damandor des concest.                                                                                                    |
|                                                                                                    |
| CREER MON PROFIL                                                                                                    |

# 2. Création de votre profil Adum

Suite à la création de votre compte, un mail vous sera envoyé sur l'adresse mail que vous avez renseignée avec un lien pour activer votre compte (lien actif pendant 24h).

# Création du compte personnel

Votre demande de création de compte est en cours, vous allez recevoir un courriel afin de vérifier la validité de votre courriel. Vous devrez cliquer ou copier le lien présent dans le courriel afin d'activer la création de votre compte. Attention ! Ce lien ne sera valide que 24 heures.

En cliquant sur le lien, la fenêtre suivante apparaît :

| Que voulez-vous faire ?                                                                                                    |                           |
|----------------------------------------------------------------------------------------------------|---------------------------|
| ✓ Je souhaite m'inscrire en v° année de thèse → Je n'ai pas de compte adum, mais je suis en dernière année de thèse ET je souhaite déclarer ma soutenance de thèse pour le : | <br><del>(date ne -</del> |
| - <del>dépassant pas les 3 mois).</del>                                                                                                    |                           |

- 1. Vous sélectionnez « Je souhaite m'inscrire en (1 ère) année de thèse ».
- 2. La fenêtre suivante apparait

| A compléter selon menu déroulant.<br>En cas de doute, contactez votre<br>établissement |
|----------------------------------------------------------------------------------------|
| A compléter selon menu déroulant.<br>En cas de doute, contactez votre<br>établissement |
| En cas de doute, contactez votre<br>établissement                                      |
|                                                                                        |
|                                                                                        |
| Champ à compléter, important<br>pour la suite de votre processus                       |
| d'inscription sur ADUM                                                                 |
|                                                                                        |

- Sélectionner l'académie est Lille pour les doctorants s'inscrivant à l'Université de Lille, Centrale Lille Institut ou IMT Nord-Europe.
   Sélectionner l'académie de Créteil pour les doctorants s'inscrivant à l'Université Gustave Eiffel.
- 4. L'établissement de délivrance du diplôme est l'établissement dans lequel vous vous inscrirez administrativement. Contactez votre directeur(trice) de thèse à ce sujet.
- 5. Votre école graduée est l'EG MADIS (Mathématiques et Sciences du Numérique)
- 6. Votre spécialité est à discuter avec vos encadrant(e)s : <u>https://edmadis.univ-lille.fr/presentation/specialites</u>

# 3. Etat civil

| Etat civil                              | Etat civil                                 |                         | Point d'information à consulter.             |
|-----------------------------------------|--------------------------------------------|-------------------------|----------------------------------------------|
| 2 Coordonnées                           | Nom de naissance                           | marital / Nom d'usage   |                                              |
| Déroulement de la scolarité             | Prénom Deuxièm                             | e prénom                | Attention : L'Identifiant                    |
| ·                                       | Troisième prénom                           |                         | National Etudiant correspond :               |
| Rattachement administratif              |                                            |                         | - au numéro INE aui se trouve                |
| Statut et Financement                   | Date de naissance Ville de                 | naissance 🕴             | sur votre relevé de notes du bac             |
| Déroulement Thèse                       | Pays de naissance                          |                         | (pour ceux qui ont passé leur                |
| · · · · · · · · · · · · · · · · · · ·   | Nationalité                                |                         | bac en France depuis 1995)                   |
| Langues vivantes                        | × *                                        |                         |                                              |
| Documents à joindre                     | Catégorie socio-professionnelle du père    | •                       | - du numero qui vous a ele                   |
| Gestion affichage                       | Catégorie socio-professionnelle de la mère | 4                       | établissement français                       |
| Compétences et portfolie                | Sexe Situation                             | de famille              | d'enseignement supérieur que                 |
| Competences et portiono                 |                                            | arte étudiant           | vous avez intégré                            |
| Convention individuelle de<br>formation |                                            |                         |                                              |
| Je finalise la procédure                |                                            |                         | - si 1 <sup>ère</sup> inscription dans un    |
|                                         |                                            | SAUVEGARDER             | établissement français,                      |
|                                         |                                            |                         | contactez directement votre<br>établissement |
|                                         |                                            |                         |                                              |
|                                         | <u>Im</u>                                  | portant : Pensez à bien | Il est composé de 11 caractères.             |
|                                         | sau                                        | veguraer a chaque etape |                                              |

# ATTENTION,

Le nom de naissance, le prénom et la date de naissance doivent être identiques à ceux indiqués sur votre pièce d'identité.

Le Numéro d'INE doit être saisi avec soin, car il est utilisé pour votre carte d'étudiant. Ce numéro doit correspondre à celui précisé sur les résultats du BAC.

Toute mauvaise saisie engendrera des allongements de temps de traitement de votre dossier.

# 4. Coordonnées

## Attention au remplissage des champs « Adresse électronique ».

ADUM nous permet d'avoir une gestion dématérialisée des doctorant(e)s et beaucoup d'informations vous seront ainsi transmises par message électronique.

Adresse électronique principale : saisir une adresse permanente et personnelle (de type laposte.net...), que vous consultez très régulièrement, au-delà de votre thèse.

Adresse électronique secondaire : saisir une deuxième adresse mail, si vous en possédez une, qui sera utilisée en secours si nous ne parvenons pas à vous joindre sur l'adresse principale renseignée.

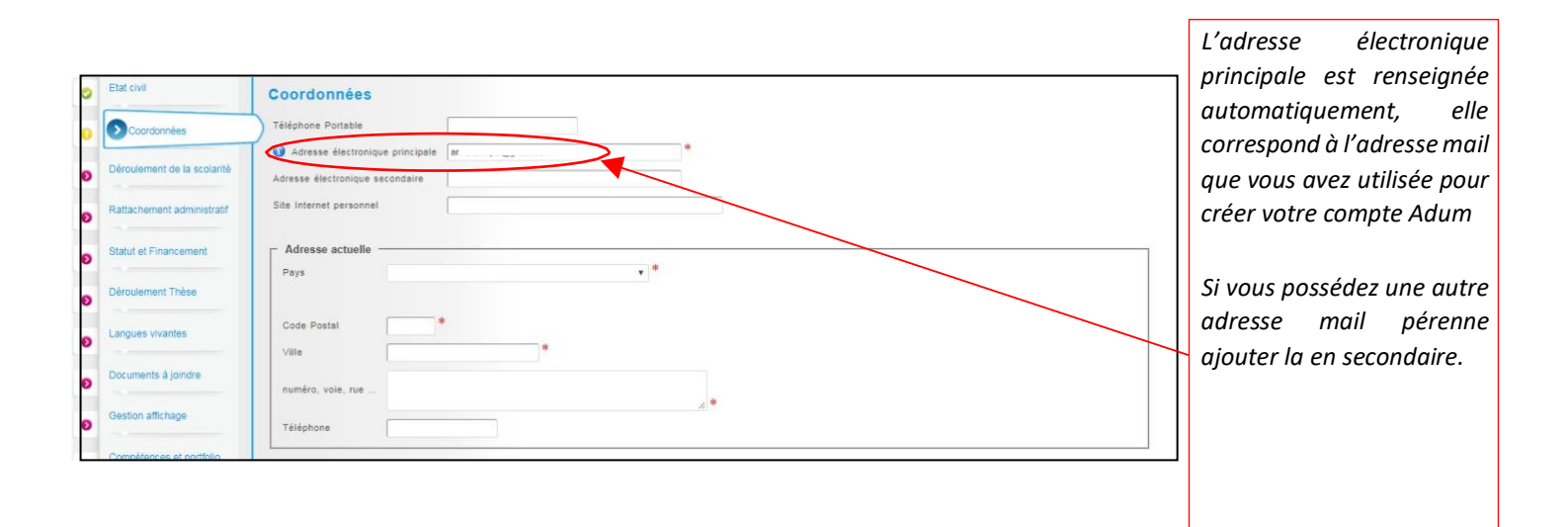

# 5. Déroulement de la scolarité

|       |                                                                                      |                                                                                                    | Déroulement de la scolarité<br>Eter-mus aprègé 7 ° sui + son                                                                                                    | _                                                                         |
|-------|--------------------------------------------------------------------------------------|----------------------------------------------------------------------------------------------------|----------------------------------------------------------------------------------------------------|---------------------------------------------------------------------------|
| 0 0 0 | Etat civi<br>Coordonnées<br>Déroulement de la scotanté<br>Rattachement administratif | Diplôme permettant l'accès en thèse<br>Type de diplôme<br>Libellé, Initiulé, Mention<br>Spécialité<br>Parcours<br>Etablissement | Cite out agence of the destination of the second second se | reier diplome coltene ware diplome confirmer in grade de manter:          |
| 0000  | Déroulement Thèse Langues vivantes Gestion affichage                                 | Ville<br>Pays<br>Obtenu en  Mention<br>Rang  V                                                                                  | Kenton mois Année<br>Racy sur n<br>Kenton                                                                                                    | ) announce                                                                |
| В     | ienrenseignerlas                                                                     | série, lepaysetl'annéed'obtentiondevo                                                                                           | tre Baccalauréat*.                                                                                                    | Baccalauréat ou équivalent<br>donnant accès à<br>l'enseignement supérieur |

\*Concernant le baccalauréat : les doctorants ayant obtenu à l'étranger l'équivalent du baccalauréat (High School diploma and not Bachelor), choisir « Equivalence » dans le menu « Catégorie » et compléter les informations (nom du lycée, ville, pays, date d'obtention du diplôme).

Si vous possédez un Master recherche d'un établissement français, le choix approprié est Diplôme National de Master.

Si vous avez obtenu un diplôme à l'étranger hors espace européen (ou signataire de la convention de Bologne), indiquez « Diplôme étranger » (indiquez l'intitulé de la formation dans le champ libellé).

# 6. Rattachement administratif

|                                         |                                                                                                    | 1                                  |
|-----------------------------------------|----------------------------------------------------------------------------------------------------|------------------------------------|
| <ul> <li>Etat civil</li> </ul>          | Rattachement administratif                                                                                                    |                                    |
| Coordonnées                             | Pour l'Année universitaire 2017-2018 vous vous inscrivez en vere année de doctorat                                                          |                                    |
| -                                       | Cotutelle internationale de thèse :      on      oui prévue     oui en cours     oui établie                                                |                                    |
| Déroulement de la sco                   | larité Date de début de la these *                                                                                                    |                                    |
| Rattachement adm                        | inistratif Date d'entrée dans l'établissement Collège de France 👘                                                                           |                                    |
| Statut et Financement                   | Situation professionnelle au moment de la 1re inscription en these                                                                          |                                    |
| Déroulement Thèse                       | Académie<br>Paris *                                                                                                    | Champs déjà saisis,<br>à vérifier. |
| Langues vivantes                        | Établissement de préparation de la thèse                                                                                                    |                                    |
| Documents à joindre                     | Spécialité                                                                                                    |                                    |
| Gestion affichage                       | Pomaine Scientifique                                                                                                    |                                    |
| Compétences et portfo                   | lio                                                                                                    |                                    |
|                                         | Section NU                                                                                                    | ]                                  |
| Convention individuelle de<br>formation |                                                                                                    |                                    |
| Je finalise la procédure                | Régime d'Inscription : Formation * initiale * continue     Cocher Formation Initiale.                                                       |                                    |
|                                         | Confidentialité de la these demandée O oui  non                                                                                             |                                    |
|                                         | Signalement de votre thèse<br>Consulter la notice -> "Notice explicative destinée aux doctorants - autorisations CNIL transfert de données" |                                    |
|                                         | SAUVEGARDER                                                                                                    |                                    |
|                                         | SAUVEGARDER                                                                                                    |                                    |

La date de début de thèse et la date d'entrée dans l'établissement (université concernée) peuvent être différentes, notamment dans les cas de cotutelles ou pour les doctorant(e)s déjà étudiant(e)s de l'établissement.

La date de début de thèse doit correspondre à celle du début de votre financement.

# 7. Statut et Financement (cf. Annexe 1 en fin de document)

| Statut et Financement                                                                                                    | <u>IMPORTANT</u> :                                                               |
|----------------------------------------------------------------------------------------------------|----------------------------------------------------------------------------------|
| Statut<br>*€ rémunération dédiée à la préparation du doctorat<br>*○ rémunération non dédiée à la préparation du doctorat                                                                                                    | Pour toutes questions relatives au financement,                                  |
| Financement Type de contrat de travail                                                                                                    | contactez directement votre<br>directeur(trice) de thèse.                        |
| Code SIRET  Type de Financement 1  Code SIRET  Type de Financement 2  Code Since Since Sin | Voir le libellé de votre<br>contrat de travail.                                  |
| Nom de l'appel à projet                                                                                                    | IMPORTANT : pensez à<br>conserver l'historique de<br>chacun de vos financements. |

Toutes les informations relatives au type de financement et contrat de travail sont dans l'Annexe 1.

## 8. Déroulement de la thèse

| 0 | Etat civil                  | Déroulement de la these                             |                               |
|---|-----------------------------|-----------------------------------------------------|-------------------------------|
| 0 | Coordonnées                 | Titre de la These en français                       |                               |
| 0 | Déroulement de la scolarité | Titre de la These en annlais                        |                               |
| 0 | Rattachement administratif  |                                                     | *                             |
| 0 | Financement                 | Mots clés en français                               |                               |
| • | Déroulement Thèse           | * 2-                                                |                               |
| ø | Langues vivantes            | 5 - 6 -                                             |                               |
| 0 | Gestion affichage           | Mots clés en anglais                                |                               |
| 0 | Employabilité               | 1 - * 2 - *                                         |                               |
| 0 | Je finalise la procédure    | 3 - * 4 -                                           |                               |
|   |                             |                                                     |                               |
|   |                             | Unité de recherche<br>Autre                         |                               |
|   |                             | Précisez l'intitulé de l'unité de recherche         |                               |
|   |                             | URL                                                 |                               |
|   |                             | Unité de recherche secondaire Libelle Type N* , url |                               |
|   |                             |                                                     | Insérer le second laboratoire |
|   |                             |                                                     | nécessaire ou si co-tutelle.  |

Une dépendance existe avec la convention individuelle de formation. Il est important de renseigner cette partie avant car la direction de thèse doit être indiquée avant validation de la convention individuelle de formation.

L'alerte "Attention ! Ces données seront publiées sur internet : www.theses.fr " concerne la signalisation puis le dépôt de la thèse par les SCD (service commun de la documentation des universités).

Une base de données nationale référence les thèses en préparation (STEP), une autre les thèses soutenues (STAR). Ces données sont accessibles sur <u>http://theses.fr/</u> avec des accès différents selon les choix de l'auteur.

Le titre de la thèse et mots clés de STAR seront ceux définis lors de la soutenance, le titre et les mots clés peuvent donc évoluer (dans la mesure du logique et raisonnable) en cours de thèse.

| ENCADREMENT DE LA THÈSE                                                                                                    |                                                                                                    |                                                                                                    |
|----------------------------------------------------------------------------------------------------|----------------------------------------------------------------------------------------------------|----------------------------------------------------------------------------------------------------|
| Information :: A partir du 3ème caractère saisi une recherche est effectuée sur l'ense<br>Si le nom de votre encadrant comporte seulement 3 caractères, faites suivre d'un espace                                                      | e <b>mble des responsables de l'ADUM</b> . Patientez un peu.<br>e, et saisissez la 1e lettre du prénom.                                                                                                    |                                                                                                    |
| Directeur de Thèse<br>Choisir un encadrant dans la liste ci dessous (HDR obligatoire)<br>Choisissez une valeur<br>Quotité de temps e <sup>-</sup><br>Choisissez une valeur<br>Choisissez une valeur<br>Parlain de rifese<br>Nom Prénom | Si un ou une seul(e) Directeur(trice) de thèse (HDR), sa<br>d'encadrement sera de 100%.<br>Si deux co-directeurs(trices) (HDR), la quotité sera de 50<br>chacun(e).<br>Dans le cadre d'une cotutelle internationale de thèse, le<br>doctorant(e) s'inscrit en doctorat dans deux établissen<br>l'établissement français et le partenaire étranger. Il a alor<br>Directeur(trice) de thèse dans chacun des établissements : sa<br>pour votre Directeur(trice) de thèse du laboratoire de l'établis<br>français au niveau du «Directeur(trice) de thèse», et 509<br>Directeur(trice) de thèse étranger(ère) au niveau du<br>directeur(trice)».<br>Si votre Directeur(trice) de thèse ou co-directeur(trice) de th<br>absent de la liste, veuillez contacter l'EG MADIS pour créer le<br>ou sélectionner «Autre» dans le bas du menu déroulant et co<br>les informations.<br>En cas de modification de direction de thèse, il est obligatoi. | quotité<br>% pour<br>e ou la<br>nents :<br>rs un(e)<br>isir 50%<br>ssement<br>% votre<br>u «Co-<br>nèse est<br>compte<br>mpléter<br>re de le |
|                                                                                                    | signaler a LEG MADIS lors de votre reinscription.                                                                                                    |                                                                                                    |

# Partie à préciser en cas de CIFRE ou collaboration industrielle.

| Collaboration Industrielle   non  oui établie  oui en cours                                      |                |
|--------------------------------------------------------------------------------------------------|----------------|
|                                                                                                  |                |
|                                                                                                  |                |
| Description de l'avancée de la thèse<br>Point sur les traveux effectués, difficultés rencontrées |                |
| Four sur les travaux ellectues, unicultes rencontrees,                                           |                |
|                                                                                                  |                |
|                                                                                                  |                |
|                                                                                                  | 2 <sup>4</sup> |
|                                                                                                  |                |
|                                                                                                  |                |
| Résumé du projet de thèse en français                                                            |                |
|                                                                                                  |                |
|                                                                                                  |                |
|                                                                                                  |                |
|                                                                                                  |                |
|                                                                                                  |                |
|                                                                                                  |                |
|                                                                                                  |                |
| Résumé du projet de thèse en anglais                                                             |                |
|                                                                                                  |                |
|                                                                                                  |                |
|                                                                                                  |                |
|                                                                                                  |                |
|                                                                                                  |                |
|                                                                                                  |                |
|                                                                                                  |                |
|                                                                                                  |                |
|                                                                                                  |                |
|                                                                                                  | > SAUVEGARDER  |
|                                                                                                  |                |

# 9. Langues vivantes

|          | Etest shift                 |                                                                                                    |
|----------|-----------------------------|----------------------------------------------------------------------------------------------------|
| 0        | Etat civii                  | Langues Vivantes                                                                                                    |
|          |                             | Renseigner Obligatoirement la langue anglaise                                                                                                    |
| 0        | Coordonnées                 |                                                                                                    |
| -        |                             | Langue Maternelle : v *                                                                                                    |
| -        | Déroulement de la scolarité |                                                                                                    |
| <b>•</b> |                             | - Autres langues                                                                                                    |
|          | Rattachement administratif  | A linear and a linear and a l |
| 0        | Rattachement administrati   | Langue Niveau                                                                                                    |
|          |                             | 1- V V                                                                                                    |
| 0        | Statut et Financement       |                                                                                                    |
| -        |                             | 2- •                                                                                                    |
| 0        | Déroulement Thèse           | 3- * *                                                                                                    |
| -        |                             |                                                                                                    |
| ~        | Langues vivantes            |                                                                                                    |
| •        |                             | TOEIC obtenu 🔍 oui 🖲 non                                                                                                    |
|          | Documents à joindre         | TOEEL obtenu 🔍 oui 🌒 non                                                                                                    |
| Ð        | Documento a joinare         |                                                                                                    |
|          |                             | Autre test obtenu 💿 oui 🖲 non                                                                                                    |
| Ð        | Gestion affichage           |                                                                                                    |
| -        |                             |                                                                                                    |
| 0        | Compétences et portfolio    | SAUVEGARDER                                                                                                    |
| -        |                             |                                                                                                    |
|          | Convention individuelle de  |                                                                                                    |
|          | formation                   |                                                                                                    |

La langue anglaise doit obligatoirement être renseignée.

# 10. Documents à joindre (dont dossier académique en 1ere année cf. page suivante)

| 0 | Etat civil                           | Espace de dépôt de fichiers                                                                                                    |
|---|--------------------------------------|----------------------------------------------------------------------------------------------------|
| 0 | Coordonnées                          | École Doctorale - Pièces justificatives nécessaires à votre demande d'inscription                                                                              |
| 0 | Déroulement de la scolarité          | Avant toute demande d'incrintion en thèse à l'ED MADIS sur ADUM les                                                                                            |
| 0 | Rattachement administratif           | candidats des laboratoires CRIStAL et INRIA doivent avoir déposé le formulaire<br>de demande d'accès à une zone à régime restrictif (ZRR) à votre laboratoire. |
| 0 | Financement                          | Vous devrez déposer votre dossier académique au format PDF, avec la liste des documents à joindre                                                              |
| 0 | Déroulement doctorat                 |                                                                                                    |
| 0 | Langues vivantes                     |                                                                                                    |
| 0 | Gestion affichage                    | Vous devez rassembler toutes les pièces en <u>un seul document PDF</u>                                                                                         |
| 0 | Compétences et portfolio             | (Percourir)                                                                                                    |
| 0 | Convention individuelle de formation |                                                                                                    |
| 0 | Documents à joindre                  | Sauvegarder                                                                                                    |

La liste des documents à joindre dans votre dossier académique est téléchargeable sur le site internet de MADIS :

#### https://edmadis.univ-

lille.fr/fileadmin/user upload/edmadis/Documents MADIS/Inscription/MADIS 2022 Liste pieces pour inscription.pdf

# 11. Gestion affichage

| 0 | Etat civil                  | Affichage sur le web                                                                                                    |
|---|-----------------------------|----------------------------------------------------------------------------------------------------|
| 0 | Coordonnées                 | Si vous souhaitez publier les informations relatives à votre thèses sur internet, seront affichées par défaut les informations liées à votre thèse (libellé du diplôme, titre, mots-clés- résumés).<br>Si vous souhaitez afficher davantage d'informations sur votre profil en ligne, merci de bien vouloir le spécifier dans la partie "Paramétrage de mon profil internet" ci-dessous.                                |
| 0 | Déroulement de la scolarité | Vous pouvez choisir d'afficher d'autres informations en cochant la case a côté de celles-ci.<br>Le senalement d'une thèse en nréneration du soutenue est une des honnes pratiques utilise à la visibilité de la recherche fancaise                                                                                                    |
| 0 | Rattachement administratif  | Le synamment o une unse en preparator ou soutenne est une des donnes prauques d'uns à la volunte de la recherche mançade.<br>Je souhaite publier les informations relatives à ma thèse sur internet conformément au paramétricage ci-dessous<br>(affichane exclusivement sur des sites d'institutions publiques : école doctorale, établissement d'enseinement sur des inse d'institutions publiques : école doctorale. |
| 0 | Financement                 | * O non * O oui                                                                                                    |
| 0 | Déroulement doctorat        | Vous pouvez compléter votre profil avec un maximum d'informations sur votre parcours professionnel et vos compétences.<br>Pour des questions de confidentialité, votre profil ne sera pas visible depuis les moteurs de recherche (Google, Yahoo, etc.). Vous pouvez à tout moment décider de ne plus apparaître sur internet via ce<br>formulaire.                                                                     |
| 0 | Langues vivantes            | Signalement de votre thèse sur theses.fr<br>Consulter la notice : "Notice explicative destinée aux doctorants - RGPD transfert de données"                                                                                                    |
| 0 | Gestion affichage           |                                                                                                    |

Vous pouvez choisir ici les informations que vous souhaitez rendre visible sur internet ou non.

La liste des doctorant(e)s et docteur(e)s de l'EG MADIS sera affichée sur le site de l'EG, du laboratoire et de l'établissement :

- https://www.adum.fr/as/ed/annulabo\_these.pl?site=madis
- <u>https://www.adum.fr/as/ed/annulabo\_docteur.pl?site=madis</u>

# 12. Compétences et Portfolio

| •        | Etat civil                              | Compétences et Portfolio                                                                                                    |
|----------|-----------------------------------------|----------------------------------------------------------------------------------------------------|
| <u> </u> |                                         | Si vous choisises de publier votre profil sur internet (choix défini dans l'onglet "Gestion affichage"), celui-ci sera consulté par des recruteurs, des DRH, des chercheurs, etc. Afin de valoriser vos compétences, penses à actualiser régulièrement votre profil afin de le maintenir à jour.                                                                                                    |
| 0        | Coordonnées                             | Enseignements réalisés (établissement, nombre d'heure)                                                                                                    |
| 0        | Déroulement de la scolarité             |                                                                                                    |
| 0        | Rattachement administratif              | III.<br>Etes-vous en recherche d'emploi ? ○ non ○ oui                                                                                                    |
| 0        | Financement                             | Projet professionnel (prévisionnel, plusieurs choix possibles) *                                                                                                    |
| 0        | Déroulement doctorat                    | _ chercheur en mitegranic us sevenen<br>_ chercheur en mitegranic sevenen<br>_ chercheur en entegraie, R&D du secteur privé                                                                                                    |
| 0        | Langues vivantes                        | □ pilotage de la recherche et de l'innovation, gestion de projets innovants, pilotage de structures innovantes<br>□ méties d'accompagnement et de support à la recherche, à l'innovation et à la valorization, au développement des Spin Off et Start-up innovantes<br>© méties d'accompagnement et de support à la recherche, a l'innovation et à la valorization, au développement des Spin Off et Start-up innovantes |
| 0        | Gestion affichage                       | □ expertise, excess et comains cans des organizacións, calories ou societes rournisain des pressions incerescuentes, per expertises scientifiques, propectives ou strategiques<br>□ entrepreneur des domaines innovants<br>□ médiation scientifique, communication et journalisme scientifique, édition scientifique, relations internationales                                                                          |
| 0        | Compétences et portfolio                | Autre                                                                                                    |
| 0        | Convention individuelle de<br>formation | Compétences techniques                                                                                                    |
| 0        | Documents à joindre                     | ll.                                                                                                    |
| 0        | Je finalise la procédure                | Completences transversales                                                                                                    |
|          |                                         |                                                                                                    |
|          |                                         | Missions de culture scientifique<br>Indiquer le nombre d'heures, le public cible et l'entité organisant chaque mission                                                                                                    |
|          |                                         |                                                                                                    |
|          |                                         | Centres d'intérêts extra professionnels                                                                                                    |
|          |                                         |                                                                                                    |
|          |                                         | Séjours à l'étranger                                                                                                    |

Vous pouvez ici enrichir votre profil en mettant en valeur vos compétences et diverses expériences.

# 13. Convention individuelle de formation

| 0 | Etat cîvil                           | Convention individuelle de formation                                                                                                    |                                                                       |                          |
|---|--------------------------------------|----------------------------------------------------------------------------------------------------|-----------------------------------------------------------------------|--------------------------|
| 0 | Coordonnées                          | Calendrier du projet de recherche                                                                                                    |                                                                       |                          |
| 0 | Déroulement de la scolarité          | <ul> <li>Préciser les échéances prévisionnelles des étapes principales du projet doctoral jusqu'à la soutenan</li> <li>Durée prévue (3 ans à temps complet, entre 3 et 6 ans à temps partiel)</li> </ul>                                                                                 | ice                                                                   |                          |
| 0 | Rattachement administratif           | <ul> <li>Calendrier des séjours dans les deux pays si cotutelle internationale</li> <li>Répartition du temps entre laboratoire académique et centre de recherche non académique (c</li> <li>Livrables et jalons du projet dans le cas d'un contrat de recherche partenariale.</li> </ul> | as Cifre ou thèse en partenariat avec entreprise)                     |                          |
| 0 | Statut et Financement                |                                                                                                    |                                                                       |                          |
| 0 | Déroulement Thèse                    |                                                                                                    | Indiquer en quelques lig<br>les tâches prévues pour la                | ines<br>1 <sup>ère</sup> |
| 0 | Langues vivantes                     |                                                                                                    | année de thèse, puis la 2<br>et la 3 <sup>ème</sup> année.            | 2 <sup>ème</sup>         |
| 0 | Documents à joindre                  | Modalités d'encadrement, de suivi de la formation et d'avancement des recherches du doctora                                                                                                    | int                                                                   |                          |
| 0 | Gestion affichage                    | Préciser :<br><ul> <li>les modalités décidées par l'Ecole doctorale pour le comité individuel de formation</li> <li>les prérequis spécifiques pour la soutenance (publications, heures ou ECTS de formation) o</li> </ul>                                                                | u renvoyer å un règlement intérieur ED                                |                          |
| 0 | Compétences et portfolio             |                                                                                                    | Comité de suivi indivi                                                | iduel                    |
|   | Convention individuelle de formation |                                                                                                    | (CSI) annuel.                                                         | GUCI                     |
| 0 | Je finalise la procédure             |                                                                                                    | Possibilité d'indiquer les no<br>et prénoms de vos encadro<br>non HDR | oms<br>ants              |

La convention individuelle de formation est un document qui sera signée électroniquement via ADUM par votre directeur(trice) de thèse et vous-même.

Il est donc important de remplir cet onglet avec votre directeur (trice) de thèse, ou, au minimum, en accord avec une discussion que vous aurez eue au préalable avec lui ou elle.

Sur ADUM, la direction d'une thèse ne peut être renseignée que de deux manières :

• Un(e) directeur(trice) HDR rattaché(e) à l'EG à 100%.

ou

• Un(e) co-directeur(trice) HDR rattaché(e) à l'EG à 50% et un(e) autre co-directeur(trice) HDR à 50%.

Sur ADUM, les autres encadrant(e)s (HDR ou non HDR) peuvent être renseigné(e)s par le ou la doctorant(e) lors de son inscription, dans la convention individuelle de formation, à la question « modalités d'encadrement ».

| Conditions matérielles de réalisation du projet de recherche, le cas échéant, les conditions de sécurité spécifiques<br>Préciser :<br>- Moyens et méthodes disponibles dans l'unité de recherche pour mener à bien le projet<br>- Modalités de financement des missions, des formations, de participation aux congrès<br>- Renvoyer au règlement intérieur et de sécurité de l'unité de recherche ou préciser les conditions spécifiques |                                                               |
|----------------------------------------------------------------------------------------------------|---------------------------------------------------------------|
| Modalités d'intégration dans l'unité ou l'équipe de recherche<br>A compléter : Journée d'accueil, animation scientifique, séminaires, responsabilités collectives confiées au doctorant                                                                                                    |                                                               |
| Parcours prévisionnel individuel de formation<br>Liste formations en lien avec projet professionnel : formations transversales, scientifiques et techni<br>Undiquer au minimum 5 titres de for<br>souhaiteriez suivre durant votre doctore<br>27 de ce guide) et ajouter la formation<br>l'éthique de la recherche.                                                                                                    | rmation que vous<br>at (voir pages 24 à<br>on obligatoire sur |
| champ du programme de doctorat.<br>A préciser :<br>-Règles de signature des publications de l'unité de recherche<br>-Modalités de soumission des articles<br>-Eléments liés à la propriété intellectuelle, à la diffusion ou la confidentialité en lien avec le projet doctoral                                                                                                    |                                                               |
| SAUVEGARDER                                                                                                    |                                                               |

# Parcours prévisionnel individuel de formation

6 titres minimum de formations sont à indiquer dans votre convention individuelle de formation (CIF). C'est un prévisionnel que vous pourrez modifier chaque année lors de la réinscription en doctorat.

# Vous devez obligatoirement suivre une formation à l'éthique de la recherche.

Les formations complémentaires au travail de recherche sont modulaires et réparties selon trois types :

Domaine 1 : Modules disciplinaires ou formations de spécialité.

Domaine 2 : Modules de communication ou d'éthique (organisés par MADIS : communication, éthique).

Domaine 3 : Modules de préparation à la poursuite de carrière (modules organisés par MADIS ou catalogue rédigé par le collège doctoral).

Vous devez préciser le nombre de Crédits de Formations Doctorales (CFD) à obtenir avant la soutenance. Chaque doctorant doit accumuler un nombre de Crédits de Formations Doctorales (CFD), suite à sa participation à des formations doctorales prises dans les trois domaines indiqués, qui dépend de la nature de la thèse :

- 60 CFD dont au moins 20 en préparation à la poursuite de carrière pour une thèse classique,
- 60 CFD ou 30 CFD obtenus en France pour une thèse en cotutelle,
- 40 CFD répartis sur les domaines de formation 1 et 2 pour une thèse CIFRE.

# Les doctorants bénéficiaires d'un avenant d'enseignement au contrat doctoral doivent suivre une formation à la pédagogie.

En annexe 3, la liste des formations du Collège Doctoral pour vous aider à bâtir votre plan de formations.

Guide pratique de création de compte ADUM 2024-2025 – EG MADIS – vers. 2024-07-01

Pour vous aider à faire vos choix, vous trouverez une liste non exhaustive des formations sur le site internet de MADIS :

https://edmadis.univ-lille.fr/pendant-le-doctorat/formations-doctorales

https://edmadis.univ-lille.fr/pendant-le-doctorat/cours-de-master-pour-doctorants

Après avoir complété et sauvegardé votre convention individuelle de formation» (CIF), vous devrez la transmettre électroniquement via ADUM à votre directrice ou directeur de thèse afin qu'elle ou qu'il puisse la compléter si nécessaire et saisir son avis.

Après validation électronique de votre CIF par votre directrice ou directeur de thèse, vous devrez télécharger et déposer la version pdf dans l'onglet «Convention individuelle de formation». Aucune signature n'est demandée sur le pdf de votre CIF.

Vous pouvez consulter le document : Convention individuelle de Formation Pour imprimer ou enregistrer en PDF, nous vous invitons à faire "ctrl+P" sur la page du document ou à utiliser la fonction "Imprimer" de votre navigateur.

Puis à le déposer ici :

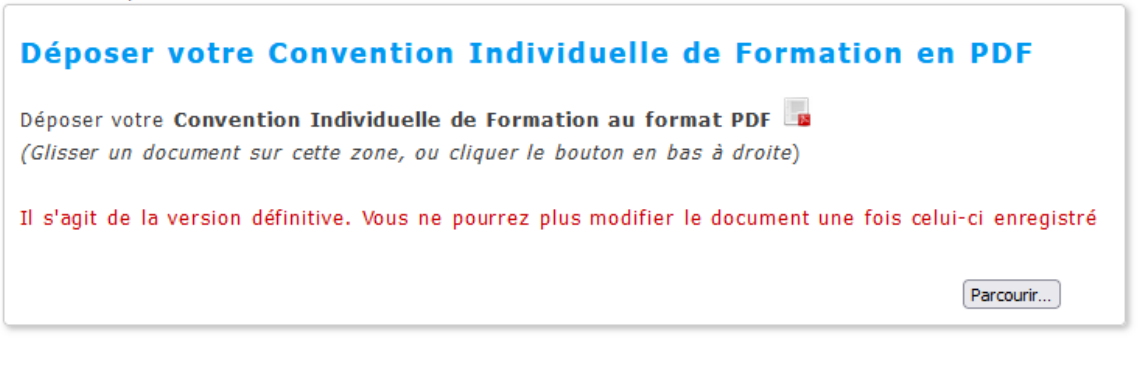

SAUVEGARDER

# 14. Finalisation de la procédure

|                               | Espace personnel Mon profil Offres d'emploi Fiches pratiques Questions                                                                                                    |
|-------------------------------|----------------------------------------------------------------------------------------------------|
| 🤣 Validé 🜖 En cours 🌘 À faire |                                                                                                    |
| Setat civil                   | Je finalise la procédure                                                                                                    |
| Coordonnées                   | <ul> <li>Je reconnais avoir pris connaissance du contenu du règlement intérieur et je m'engage à la respecter. Je m'engage également à respecter et à me tenir</li> <li>informé(e) du cadre réglementaire national et des règles internes qui me concernent.</li> </ul>                                                                               |
| Oéroulement de la scolarité   | <ul> <li>Je certifie que les données relatives à la Convention Individuelle de Formation saisies dans le dossier ADUM correspondent aux conditions de réalisation de projet doctoral. Je m'engage à respecter les termes de ladite Convention Individuelle de Formation.</li> </ul>                                                                   |
| Rattachement administratif    | <ul> <li>En ma qualité de doctorant(e) de l'Université de Lille, je déclare être conscient(e) que le plagiat est un acte délictueux passible de sanctions disciplinaires</li> <li>Aussi, dans le respect de la propriété intellectuelle et du droit d'auteur, je m'engage à systématiquement citer mes sources, quelle qu'en soit la forme</li> </ul> |
| Sinancement                   | (textes, images, audiovisuel, internet), dans le cadre de la rédaction de ma thèse et de toute autre production scientifique, sachant que l'établissement es susceptible de soumettre le texte de ma thèse à un logiciel anti-plagiat.                                                                                                    |
| Déroulement doctorat          | TRANSMISSION DES DONNÉES POUR INSTRUCTION DU DOSSIER                                                                                                    |
| Langues vivantes              |                                                                                                    |
| Gestion affichage             |                                                                                                    |
| Compétences et portfolio      |                                                                                                    |
| Convention individuelle de    |                                                                                                    |

Lorsque vous aurez rempli tous les onglets correctement (onglets passés **au vert**), cliquez sur «Je finalise la procédure».

Vous devrez signer électroniquement sur ADUM la charte du doctorat.

Votre directrice ou directeur de thèse, ainsi que votre co-directrice ou co-directeur de thèse si vous en avez un.e, et la direction de votre laboratoire signeront également électroniquement la charte du doctorat.

Puis cliquez sur «Transmission des données pour acceptation».

Merci de patienter. Après étude de votre dossier par l'EG MADIS, une réponse vous sera apportée par email.

# **3** Vérification et validation de l'EG – Inscription pédagogique

L'EG vérifie, stabilise et corrige si besoin les données que vous avez renseignées dans ADUM. Si des modifications importantes sont à faire sur votre dossier, l'EG peut choisir de vous redonner la main sur votre dossier dans ADUM pour que vous effectuiez les modifications. La procédure est décrite dans le descriptif associé à votre année et type de thèse (cf. <u>https://edmadis.univ-lille.fr/inscription-via-adum/adum-tutoriels-et-logigrammes</u>).

# 4 Inscription pédagogique en doctorat

Inscription à l'Université de Lille, Centrale Lille Institut, IMT Nord Europe ou Université Gustave Eiffel :

La procédure d'inscription pédagogique est entièrement dématérialisée sur ADUM, vous n'avez aucun document à imprimer, ni à signer manuellement.

# 5 Inscription administrative et paiement des droits d'inscription (cf. Annexe 2)

Les modalités d'inscription administrative et de paiement de vos droits d'inscription vous seront transmises par votre établissement d'inscription administrative de votre thèse.

# Annexe 1 : Bien remplir les informations sur son financement

# Champ « Conditions financières » :

 Financement dédié à la préparation du doctorat (votre contrat de travail est dédié à la préparation de votre thèse – ex : contrat doctoral de droit public, contrat doctoral de droit privé…)

Ou

 Financement non dédié à la préparation du doctorat (si vous exercez une activité salariée ou êtes fonctionnaire avant votre inscription en thèse et que vous continuez votre thèse avec le même contrat de travail)

# Champ « Détail situation financière » :

# Rubrique : Statut/Type de contrat de travail

Sélectionnez la nature de votre contrat de travail. Par exemple :

- o ATER (Attaché Temporaire d'Enseignement et de Recherche)
- Autre boursier (ex : boursier étranger du gouvernement français, boursier d'un gouvernement étranger, boursier d'un organisme étranger...)
- Boursier dans le cadre d'une convention séjour de recherche
- Contrat à Durée Déterminée CDD de droit privé (si vous bénéficiez d'un Contrat à Durée Déterminée de droit privé autre qu'un contrat doctoral)
- Contrat à Durée Déterminée CDD de droit public (si vous bénéficiez d'un Contrat à Durée Déterminée de droit public autre qu'un contrat doctoral)
- Contrat à Durée Indéterminée CDI de droit privé
- Contrat à Durée Indéterminée CDI de droit public
- Contrat doctoral de droit privé
- Contrat doctoral de droit public
- Fonctionnaire

# Rubrique : Employeur

Si vous bénéficiez d'un contrat, quel qu'il soit, vous indiquez ici votre employeur (qui a établi votre contrat).

Par exemple : Université de Lille, Centrale Lille Institut, IMT Nord Europe, Université Gustave Eiffel, INRIA, CNRS, ONERA, CEA, entreprise, autre EPSCP, JUNIA-YNCREA, association, université étrangère, collectivité...

# Rubrique : Type de Financement 1

Indiquez ici le financement prioritaire. Par exemple :

- ANR financement d'agences de financement de la recherche
- Associations, fondations, programmes privés étrangers (ex : ISITE, association...)
- Boursier étranger du gouvernement français
- CIFRE ANRT
- Financement d'un établissement public français ex : (Université de Lille, Centrale Lille Institut, Université Gustave Eiffel, ENS, INRIA, CNRS...)
- Financement d'une collectivité locale ou territoriale (ex : région, MEL...)
- Plan d'Investissement d'Avenir (ex : LABEX, programmes gradués...)
- Programmes de l'Union Européenne de financement de la recherche (ex : ERC, ERASMUS...)

# Cas particulier : Les financements multiples Par exemple :

- 50% région + 50% Université de Lille, Centrale Lille Institut, IMT Nord Europe, Université Gustave Eiffel, ISITE, LABEX, INRIA, CNRS, ou établissement étranger (cotutelle ou collaboration internationale) ... : indiquez « Financement d'une collectivité locale ou territoriale » en type de financement 1 (Région) ; l'autre financeur sera renseigné en type de financement 2.
- 50% Université de Lille + 50% thèse labellisée (ANR, contrat de recherche, université étrangère partenaire si cotutelle, LABEX, ISITE...) : indiquez « Enseignement supérieur » en type de financement 1 (Université de Lille) ; l'autre financeur sera renseigné en type de financement 2.

# Rubrique : Origine des fonds 1

Si vous bénéficiez d'un contrat, vous indiquez le nom du financeur de ce contrat (cela peut être ou ne pas être le même que l'employeur).

Par exemple : Université de Lille, Centrale Lille Institut, IMT Nord Europe, Université Gustave Eiffel, Région Hauts de France, ANR, ISITE, LABEX et acronyme, nature du projet européen et acronyme, entreprise, association, ENS ou Polytechnique (nom de l'école et lieu), CNRS, INRIA, nom du programme gradué...

# **Rubrique : Type de Financement 2**

A compléter dans le cas d'un financement multiple

# Rubrique : Origine des fonds 2

A compléter dans le cas d'un financement multiple

## Rubrique : Nom de l'appel à projet

A compléter si vous êtes financé sur un contrat de recherche, une ANR, un ERC, INTERREG, H2020... Préciser l'acronyme de l'appel à projet

# Rubrique : Période situation du ... au ...

Indiquer la date de début et de fin de votre financement (cf contrat de travail)

# Annexe 2 : Contribution Vie Etudiante et de Campus (CVEC)

Art. L. 841-5. – I. – Une contribution destinée à favoriser l'accueil et l'accompagnement social, sanitaire, culturel et sportif des étudiants et à conforter les actions de prévention et d'éducation à la santé réalisées à leur intention est instituée au profit des établissements publics d'enseignement supérieur, des établissements mentionnés aux articles L. 443-1 et L. 753-1 du présent code ou à l'article L. 1431-1 du code général des collectivités territoriales dispensant des formations initiales d'enseignement supérieur, des établissements d'enseignement supérieur privés d'intérêt général et des centres régionaux des œuvres universitaires et scolaires.

Cette démarche est à effectuer AVANT votre inscription administrative, selon la procédure suivante :

- Connexion sur <u>https://www.messervices.etudiant.gouv.fr/</u>, rubrique CVEC-Contribution Vie étudiante et de Campus ou <u>https://cvec.etudiant.gouv.fr/</u>

- Connexion avec identifiants (si compte déjà existant) ou n° INE
- Déclaration de la ville d'étude

- Acquittement de la contribution de 103€ pour l'année universitaire 2024/2025 (en ligne par CB ou en espèces dans un Bureau de Poste)

- Réception d'une attestation à fournir avec le dossier d'inscription

- Voir critères d'exonération sur le site CVEC : https://cvec.etudiant.gouv.fr/.

ATTENTION : même si vous êtes exonéré, vous devez effectuer la démarche et fournir l'attestation d'exonération au moment de l'inscription administrative dans l'établissement.

# Annexe 3 : Liste des formations

# Catalogue des formations du Collège Doctoral 2023-2024

(catalogue 2024-2025 en cours d'élaboration)

Les pages suivantes vous donnent les listes des formations 2023-2024 du Collège Doctoral. Le catalogue complet est téléchargeable sur <u>https://doctorat.univ-lille.fr/college-doctoral/formations/</u> ou sur le site internet de l'EG MADIS : <u>https://edmadis.univ-lille.fr/pendant-le-doctorat/formations-doctorales</u>

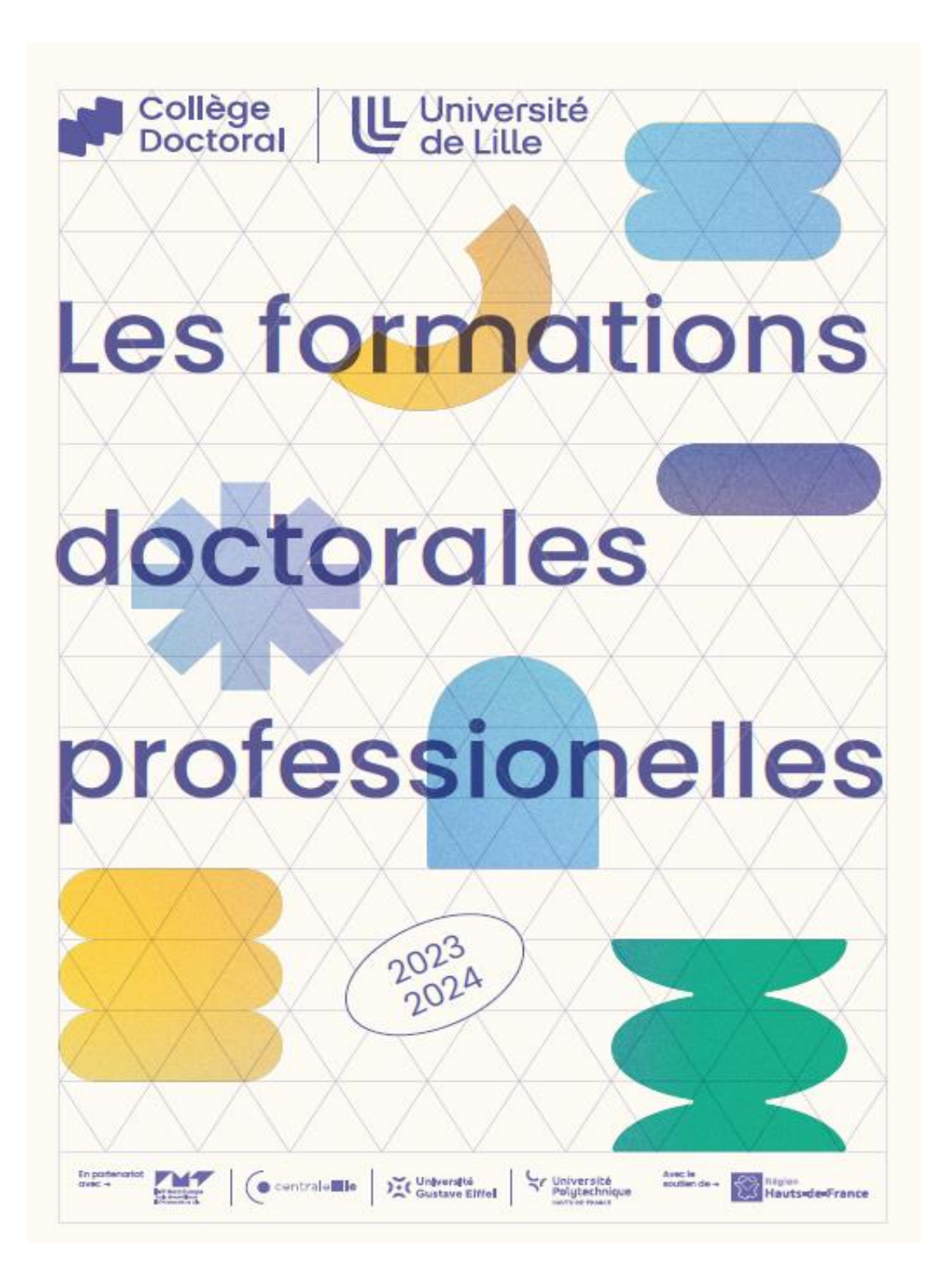

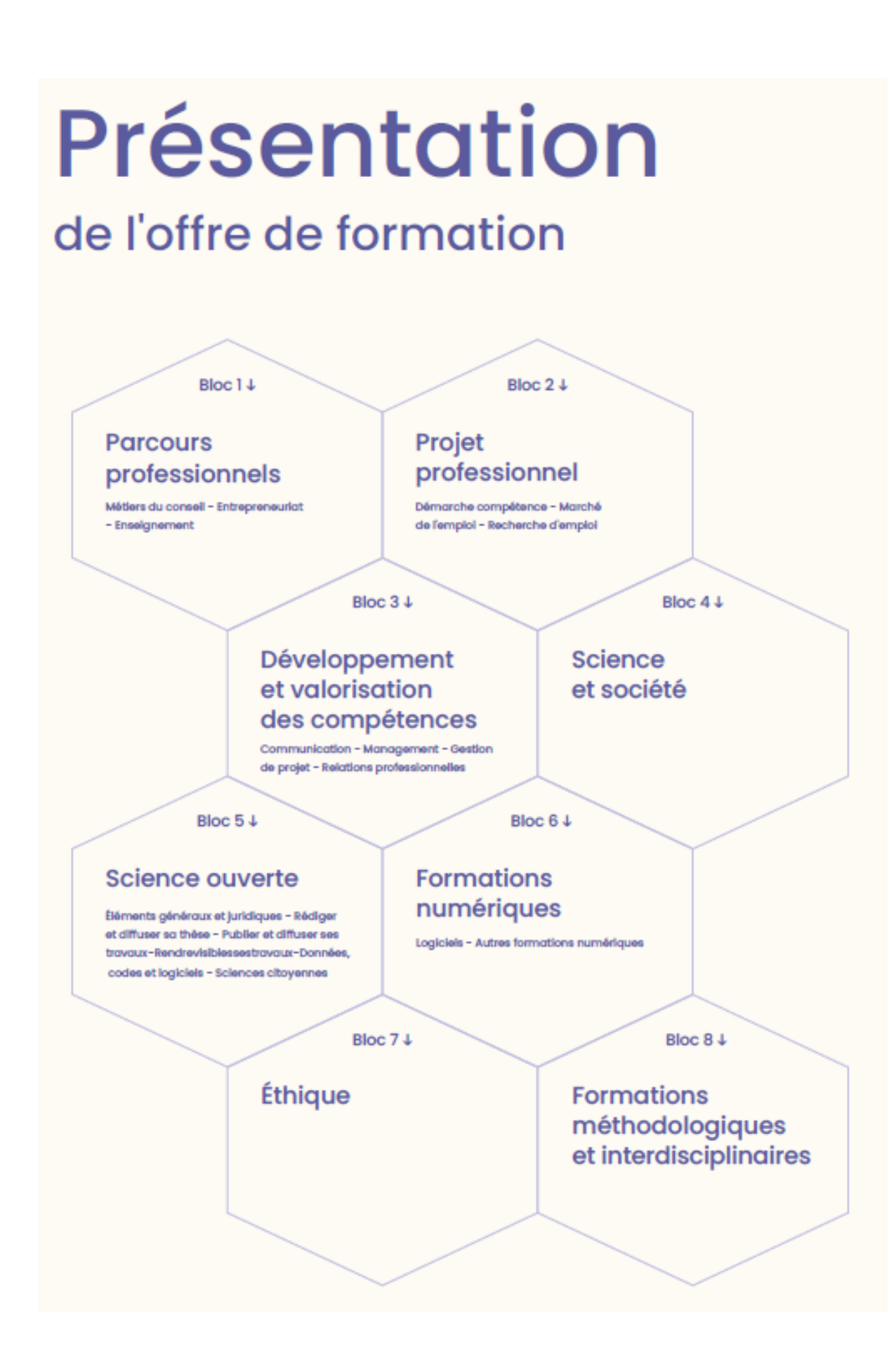

# Sommaire

# Introduction et infos

Édito p.2

- p.3 Présentation de l'offre de formation
- 0.6 Charte des formations - Lexique
- p.7 Les formations en chiffres Colendrier 2023 - 2024 **D.8**
- p.156 Contacts
- p.157 RNCP

Formation à destination des encadrant-es de thèse p.18 Encodrement des doctorant-es-es

# Bloc 1 J Parcours professsionnels

#### Métiers du conseil

- p.21 Le conseil, une vraie opportunité pour le/la chercheureuse p.22 Consult'Doc
- p.23 Consulid

#### Entrepreneuriat

- Fonctionnement de l'entreprise 4
- p.25 Connaissance des entreprises et des organisations
- p.26 Know the companies and organizations
- p.27 Jeunes chercheur-euses, initiez-vous à l'entreprise!
- p.28 Entretien de recrutement et marque employeur

#### Initiation à l'entreprise 4

- p.29 La création d'entreprise par les docteur-es
- p.30 Monter un projet entrepreneurial
- p.31 Booster son projet entrepreneurial p.32 Doctoriales\*

#### Enseignement

- p.34 Connaissance de l'Université
- p.35 Le métier d'enseignant-e-chercheur-euse
- p.36 Organiser et développer ses enseignements dans le supérieur p.37 Développer ses compétences pédagogiques en analysant ses propres pratiques
- p.38 Préparer un oral pédagogique
- p.39 Communiquer efficacement avec les outils adaptés dans ses enseignements!
- p.40 Animer des petits et grands groupes dans l'enseignement supérieur p.41 Hybridation: Comment utiliser la complémentarité entre
  - présence et distance?

# Bloc 2↓ Projet professionnel

#### Démarche compétence

- p.44 Portfolio de compétences
- p.45 Compedoc Atelier 1 + 2 + 3
- p.47 Comment définir et formuler son projet professionnel?
- p.48 Define and formulate your professional project
- p.49 Identité numérique et réseaux sociaux
- p.50 Boost your digital identity and use of social media
- p.51 Construire et optimier son CV Webingire
- p.52 Building and optimizing your CV - Webinaire
- p.53 Bilan professionnel

#### Marché de l'emploi

- p.55 Le marché de l'emploi cadre
- p.56 Travailler à l'international
- p.57 Les carrières hors académiques dans les trois fonctions publiques
- p.58 Organisation et fonctionnement du milieu ONG
- p.59 Agir pour l'Intérêt général Introduction à la R&D sociale
- p.60 Droit du travail dans le secteur privé
- p.61 PhD's and international career

#### Recherche d'emploi

- p.63 Les réseaux sociaux professionnels: comment en faire bon usage?
- p.64 Oser faire du réseau
- p.65 L'entretien de recrutement
- p.66 Brush up your interviews
- p.67 Parler rémunération en entretien : des repères pour réussir
- p.68 La stratégie de recherche d'emploi
- p.69 The job search strategy
- p.70 Préparer sa mobilité à l'international
- p.71 Apply for international p.72 L'entretien de recrutement
- p.73 Vendre sa thèse face à un recruteur
- p.74 Promote your PhD towards to a recruiter
- p.75 Comment valoriser votre doctorat
- p.78 Comment valoriser son parcours doctoral auprès d'un recruteur

# Bloc 3 ↓ Développement et valorisation des compétences

#### Communication

- p.79 La voix comme outil de communication
- p.80 Améliorer son aisance à l'oral grâce aux approches théâtrales
- p.81 Communiquer sa recherche auprès du grand public
- p.82 Savoir créer la relation avec de futurs partenaires

#### Management

- p.84 Le leadership au féminin
- p.85 Les fondamentaux du management d'équipe
- p.86 The fundamentals of team management

#### Gestion de projet

- p.88 Mener sa thèse en mode projet ou comment organiser son parcours de thèse
- p.89 Conducting your doctoral project
- p.90 Aspects financiers du montage de projet
- p.91 Financement de la recherche sur projet
- p.92 Propriété intellectuelle au service des doctorant es
- p.94 Intelligence économique et dynamique de l'innovation
- p.95 Competitive intelligence and innovation dynamics

#### **Relations professionnelles**

- p.97 Animer une réunion
- p.98 Lead a meeting
- p.99 Organiser et réussir sa thèse tout en communiquant efficacement avec son directeur de thèse
- p100 Gestion de conflits
- p.101 Conflict management
- p.102 Formation aux compétences interculturelles en milieu professionnel
- p.103 Development of intercultural competence in a professional setting
- p.104 Cercle de mentorat

# Bloc 4↓ Science et société

- p.107 Entraînement à «Ma thèse en 180 secondes»
- p.108 Talk Like Ted The Art of Public Speaking
- p.109 Transmission des connaissances scientifiques
- p.113 Partage des savoirs avec Wildpédia
- p.114 Initiation à la recherche participative

#### Rendre visibles ses travaux

- p.129 Introduction. Rendre visibles ses travaux: pourquoi, comment?
- p.130 Utiliser les identifiants chercheurs pour publier et diffuser ses travaux
- p.130 Quelle présence numérique pour valoriser mes travaux de recherche?
- p.131 Intérêt et limites de la bibliométrie

#### Données, codes et logiciels

- p.133 Introduction. Comprendre l'écosystème des données
- p.133 Comment gérer ses données de recherche: bonnes pratiques et consells
- p.134 Réutiliser des données: chercher et citer
- p.134 Gérer, préserver et diffuser ses codes et logiciels

#### Sciences citoyennes

- p.113 Partage des savoirs avec Wikipedia
- p. 114 Initiation à la recherche participative

# Bloc 6 J Formations numériques

#### Logiciels

- p.138 Composition efficace du mémoire de thèse avec LaTeX Débutants et grands débutants
- p.139 Composition efficace du mémoire de thèse avec LaTeX Avancé
- p.140 Formation LaTeX doctoranties SHS
- p.141 Introduction to LaTeX
- p.142 Analyse de données avec le logiciel R
- p.143 Première initiation à l'usage de R en Sciences humaines et sociales

#### Autres formations numériques

- p.145 Initiation à la bio-informatique p.146 Utiliser les plateformes de formation à distance

# Bloc 5 ↓ Science Ouverte

#### Éléments généraux et juridiques

- p.119 Introduction: qu'est-ce que la science ouverte?
- p.119 Introduction: What is Open Science?
- p.120 Science ouverte: quel cadre juridique? Droit d'auteur et licences
- p.120 Science ouverte & Financement de la recherche

#### Rédiger et diffuser sa thèse

- p.122 Veille et recherche documentaire
- p.122 Retrieving and monitoring scientific information and literature
- p.123 Zotero
- p.124 Zotero English
- p.124 Déposer et diffuser sa thèse
- p.125 Deposit and disseminate your thesis

#### Publier et diffuser ses travaux

- p.126 Diffuser ses travaux scientifiques: édition et autres formes
- de communication scientifique
- p.127 Publication et intégrité scientifique
- p.127 Publier en open access
- p.128 Les archives ouvertes: connaître les plateformes et déposer ses travaux

# Bloc 7↓ Éthique

p.148 Esprit critique et recherche scientifique: sensibilisation p.149 Déontologie des enseignant es du supérieur

# Bloc 8 ↓ Formations méthodologiques et interdisciplinaires

- p.151 Comprendre la science pour mieux vivre sa recherche
- Construire un regard scientifique sur le monde Comprendre la science pour mieux vivre sa recherche p.151
- Éveiller son esprit critique p.152 Les violences morales et sexuelles: prévenir, agir et connaître
- les spécificités de l'ESR
- p.153 Gagner du temps en optimisant ses méthodes de lecture
- p.154 Sensibilisation à l'innovation responsable
- p.155 Évaluation de l'empreinte environnementale